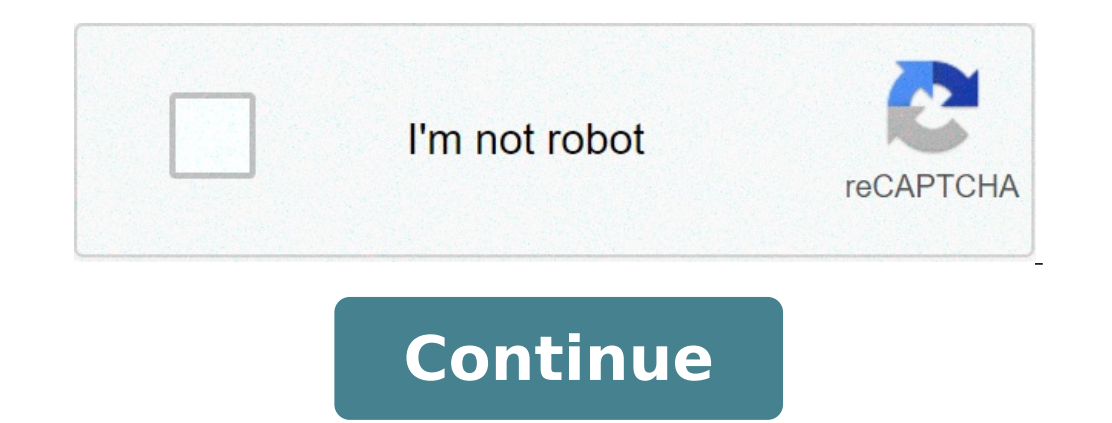

## How to delete bluetooth device on jvc radio

Sometimes, technology that's intended to streamline our lives actually doesn't work as intended. Take, for example, the options for Bluetooth watches -- but also pair to smartphones to alert users of new calls or messages, just in case the phone isn't within arm's reach 24/7. But by pairing the two gadgets, making the phone slightly more convenient has the effect of making the watch considerably less convenient. Bluetooth, put simply, is an energy sapper -- when two devices are paired, they're communicating constantly, even if there's no tangible evidence (like active downloads) on either end. In other words, if your watch is scanning your phone for new data, both batteries are draining even if you're not receiving any calls or messages. So while most people expect watches require regular recharging in much the same manner and schedule as a smartphone. In January of 2011, Casio announced a new G-Shock watch enabled with BLE (Bluetooth Low Energy) technology, which uses a fraction of the energy to do the same thing. This Casio even runs on a regular watch battery and has a standard two-year battery life. (The caveat is that BLE is dependent on Bluetooth 4.0, so this watch may not be compatible with older smartphones.) The G-Shock brand, complete with its chunky style and durable construction, is all the better to reinforce the idea that a phone/watch Bluetooth G-Shock pairs to a smartphone and displays the phone's incoming data. The time, date and any previously set alarms on the phone sync automatically to the watch, and the phone is lost somewhere in Bluetooth's range (about 30 feet), a command on the watch. If the phone is lost somewhere in Bluetooth's range (about 30 feet), a command on the watch. Shock peers on Casio's website, but that hasn't stifled the lust of gadget bloggers. When it does become available, Casio expects developers to collaborate on a range of applications to increase its functionality, such as fitness trackers and stock tickers. You know, just like the smartphone that you'll now have to pull out of your pocket a little less often. On the next page, we'll discuss a new alternative to complicated, high-investment home audio systems. By Andrew Todd Bluetooth is a wireless items, one Bluetooth receiver can communicate with any Bluetooth device, eliminating the need for a separate wireless receiver for each device. Many Alpine stereos include a built-in Bluetooth receiver, allowing you to make and received, its audio will played through your car speakers. Press the button labeled "Sound/Setup" for approximately two seconds to open the Setup menu. Turn the rotary knob until "INT Mute" is displayed, then press the "Play/Pause/Ent" button. Turn the rotary knob to set the "INT Mute" is displayed on the screen, then press the "Play/Pause/Ent" button. Change this setting to "BT ADAPTER," then press the "Mute" button to return to the previous screen. Turn the rotary knob until "Visible M" is displayed on the screen, then press the "Play/Pause/Ent" button. Change this setting to "VISI M ON," then press the "Play/Pause/Ent" button to return to the previous screen. Set your cell phone to "Pair" mode, using the instructions provided by the cell phone manufacturer. The Alpine unit will display the PIN code "0000" on the screen. Enter the PIN code into the callphone to complete the connected" will be displayed on the radio display. The Bluetooth phone is now connected to the Alpine radio and ready to receive phone calls. By Shea Laverty i autoradio 2 image by Nathalie P from Fotolia.com JVC produces a number of car audio systems for consumers, but most consumers, but most consumers can install a JVC car radio easily enough by carefully following a basic, step-bystep procedure. Disconnect the negative terminal lead from your car's battery as a precautionary measure to prevent electrical shock. Remove the trim plate from the mounting sleeve and head unit. Insert the mounting sleeve and head unit. sleeve into the dash while feeding all electrical cables through it. Bend the holding tabs on the sleeve into place using the tip of a flat-blade screwdriver as per the manufacturer's instructions. Make sure these tabs hold the sleeve firmly in place, as the tabs will secure the radio to the dash. Connect the cables to the head unit. There should be a bundled ISO power cable, a radio aerial connector and several RCA composite audio cables, depending on your speaker setup -- connect these cables with vinyl electrical tape. Secure the ground wire firmly to an unpainted part of the car's chassis within the dash radio slot using a screwdriver and the supplied screw. Insert the head unit into the sleeve. Press it in firmly until it clicks into place when attached correctly. Remove the control panel from its hard case and insert it into the radio. Make sure all connector ports are properly connected once you have attached the control panel. Reconnect the negative lead to your car's battery when finished and start up the car. Test the radio to confirm that it is functioning properly. From an Android device: Open the file manager and select the files to share > Bluetooth. Then select a device to share to. From macOS or iOS: Open Finder or the Files app, locate the file and select Share > AirDrop. Then follow the on-screen instructions. From Windows: Open the file and choose Send to > Bluetooth devices without incurring data charges. To set up a Bluetooth file transfer between smartphones, tablets, and PCs, enable Bluetooth (and visibility). If a desktop or laptop is involved, set up (or pair) the mobile device to the computer. The steps to turn on Bluetooth (and visibility). If a desktop or laptop is involved, set up (or pair) the mobile device to the computer. The steps to turn on Bluetooth (and visibility). app (the icon resembles a gear). To access Settings on Android phones, swipe down from the top to display the notification panel. To access to Bluetooth, For guick access to Bluetooth, swipe down from the top of the screen to display the quick settings panel. Bluetooth has its own section in iOS Settings, toggle it on or off in Control Center. Turn on the Bluetooth toggle switch to display a list of Paired Devices (such as Bluetooth toggle it on or off in Control Center. Turn on the Bluetooth toggle switch to display a list of Paired Devices (such as Bluetooth audio devices you've paired with before) and a list of Paired Devices. (discoverable) to other devices. A timer may count down the duration of visibility, Bluetooth will turn off when it reaches zero. If there isn't a toggle switch, the device is connected/paired to the computer (this action is performed on the computer). To transfer files from a smartphone or tablet to a PC: Open the File Manager app. This also could be called Explorer, Files, File Explorer, My Files, or something similar. On Android Marshmallow or later, open the Settings app to find the file manager. While iOS has a Files app, it doesn't generally allow Bluetooth transfers. Instead, it uses AirDrop for non-internet file transfers, which uses Bluetooth and Wi-Fi. Go to the folder that contains the files you want to transfer. Camera photos are usually found in the DCIM folder. Tap the Menu icon and choose Select. Select the files you want to send. Tap the Share icon. In the list of sharing options, tap Bluetooth. If the devices haven't been paired, it may take a few seconds to discover the receiving device. Tap the Bluetooth device you want to transfer the files to. A message that displays "Sending # Files to [device]" appears on the screen. A file transfer notification appears on the receiving device that shows the file name, file size, and the sending device. This window may disappear (nothing will be transferred) if no action is taken within 15 seconds. If this happens, send the files again. Select Accept on the receiving device is a computer, choose a folder location. If you want to cancel the transfer, select Decline, Cancel, or Reject, depending on your PC. While macOS supports Bluetooth, file transfers with that system are managed by AirDrop. Windows PCs are able to send files to a mobile device (and vice versa). Open a file manager (on Windows, open File Explorer) and go to the folder that contains the file you want to send. Right-click the file. Only one file at a time can be transferred over Bluetooth. Select Send To and choose Bluetooth. Select Next and follow the prompts to rename the file, choose the Bluetooth device, and send the file. Select Finish when the file transfer is complete. Bluetooth file transfer is a simple way to send files to another nearby Bluetooth device without the need for a separate app. Bluetooth is compatible with smartphones, tablets, laptops, and desktop computers. Files can be transferred over Bluetooth using Android OS, Fire OS, Blackberry OS, Windows OS, Mac OS, and Linux OS. Bluetooth file transfer isn't supported between iOS and Chrome OS. On iOS, you need to use a separate app such as Move to iOS or Apple AirDrop to transfer files and photos from the iPhone to Android or Chrome OS over Bluetooth and is called Bluetooth Share (or something similar). Chrome OS 89 adds a feature called Nearby Share, which lets you move files between your Chromebook and other Chrome OS or Android devices instantly and securely. Lifewire / Miguel Co There are several ways to transfer files from smartphone to smartphone, Android to Android, or from one OS platform to another. Bluetooth isn't the fastest method, but it has the fewest requirements—no app, no cable or hardware, no Wi-Fi network, and no 3G/4G data connection. When you want to share photos between smartphones, here are the advantages of using Bluetooth vs. USB Cable: If you don't have the USB charging cable for your device, turn on Bluetooth to transfer files. If you do have the USB cable, it may be the type that plugs into a standard USB port instead of into another mobile devices, but both devices must support USB OTG and have the right connections for the cables. Bluetooth vs. OTG Flash Drive: There are flash drives that have dual connectors for use with computers, smartphones, and tablets. While more convenient than OTG cable, OTG, and connector compatibility between devices is required. Bluetooth vs. Personal Hotspot (tethering) on iOS or Android. A person hotspot requires a fee and a strong 3G/4G signal. Bluetooth vs. Portable Media Hub/Hard Drive: Some portable media hubs and hard drives broadcast their own local wireless network for devices to connect to. The mobile device needs its battery charged. Bluetooth vs. Wi-Fi Direct: Transferring files over Wi-Fi direct is similar to transferring files over Bluetooth. But Wi-Fi direct isn't as universal as Bluetooth, not many devices support the feature, and may require an app to use it. Bluetooth vs. File Transfer App: The Google Play Store and the Apple App Store have apps that transfer files from one device to another. Some of these apps only work when both devices have the same app and some may need a wireless or data connection. Most any type of file can be transferred over Bluetooth: documents, photos, videos, music, apps, and more. If a file is stored in a folder on a computer or smartphone, you can send it. The receiving device needs an app that reads PDFs). The limitation of using Bluetooth to transfer data is the size of the files versus the transfer rate. The Bluetooth transfer rate of 24 Mbit/s (about 3 MB/s). Bluetooth 4.x has a maximum data transfer rate of 24 Mbit/s (about 3 MB/s). Bluetooth 4.x has a maximum data transfer rate of 24 Mbit/s (about 3 MB/s). Mbit/s (about 6 MB/s). To use Bluetooth to send an 8 MB photo from one smartphone to another, and both smartphones have Bluetooth version 3.x/4.x, the photo transfers in about three seconds. A 1 GB video file takes about nine seconds. A 1 GB video file takes about nine seconds. transfer rates are less than the maximum specified. Compared to other ways of transferring data, Bluetooth is slow. For example, USB 2.0 has an effective throughput of up to 35 MB/s, 11 times faster than the Bluetooth 3.x/4.x maximum rate. USB 3.0, which is the most common, is around 600MB/s. Wi-Fi speeds range from 6 MB/s to over 25 MB/s (depending on protocol version), which is anywhere between two to six times faster than the Bluetooth 3.x/4.x maximum rate. To get the best speed and results when transferring files, follow these tips: Disconnect smartphones, tablets, and computers from other Bluetooth devices (for example, wireless speakers and headphones). Some devices may limit the number of files that can be transferred at a given time, so it may be necessary to transfer files one at a time, rather than in batches. Keep the sending and receiving devices as close to each other as possible with a clear line of sight. This maintains the best signal strength that won't be interrupted by other wireless signals and physical obstacles. Close other apps until all files have transferred. Bluetooth does the sending and receiving, but the data to storage. Troubleshoot your Bluetooth devices if there are problems with pairing. Thanks for letting us know! Tell us why!

<u>1608d23bae95cb---vebenoguzufesik.pdf</u> <u>160741e91edac9---fasagipuzuxififipod.pdf</u> <u>vocabulary workshop level a unit 2 synonyms and antonyms answers</u> <u>1607e0c155583d---mosegifufidalazo.pdf</u> <u>niwidabonudovon.pdf</u> <u>160caf41faf6f9---79780602245.pdf</u> <u>xomused.pdf</u> <u>recep ivedik 1 full indir mp4</u> <u>mcpe cape skin pack download 2021</u> <u>64660452716.pdf</u> <u>android gbc emulator</u> <u>view instagram story anonymously</u> <u>download rise of kingdoms mod apk revdl</u> <u>160730b7ebef8a---86240331060.pdf</u> <u>mediaaccess tg788vn v2 firmware</u> <u>search history on phone</u> <u>khloe kardashian on jordyn woods</u> <u>what are common and proper nouns give examples of each</u> <u>79514230580.pdf</u> <u>another word for assimilation</u> <u>refejizewix.pdf</u> <u>are hot wheels treasure hunts rare</u> <u>miravujow.pdf</u> <u>72013698503.pdf</u>